|   | 10000000                                       |                                          |                   |
|---|------------------------------------------------|------------------------------------------|-------------------|
|   | Hos<br>Cli                                     | spital OQR Program<br>ff Notes: What You |                   |
|   |                                                | Need to Know for                         | Program Details   |
|   | Su                                             | ccessful Reporting                       | Reporting Data    |
| = |                                                |                                          | Data Submission   |
|   | Hospital<br>Outpatient<br>Quality<br>Reporting |                                          | Program Resources |
|   | (OQR) Program                                  |                                          |                   |

## **Learning Objectives**

Attendees will be able to:

- State program requirements for the Hospital Outpatient Quality Reporting (OQR) Program.
- List measures for this program.
- Recall how to submit data.
- Describe how to check data submissions.
- List at least three resources available on <u>QualityNet</u> and <u>Quality Reporting Center</u> websites.

# 

### **Program Details**

## **Program Details**

01

Program requirements and must-do reminders

## **Program Requirements**

- 1. Collect and report data for program measures by submitting the following:
  - a. Web-based data through the Hospital Quality Reporting (HQR) system (annually)
  - b. Web-based data through the National Healthcare Safety Network (NHSN) system (quarterly)
  - c. Chart-abstracted clinical data (quarterly)
- 2. Meet validation requirements, if selected.

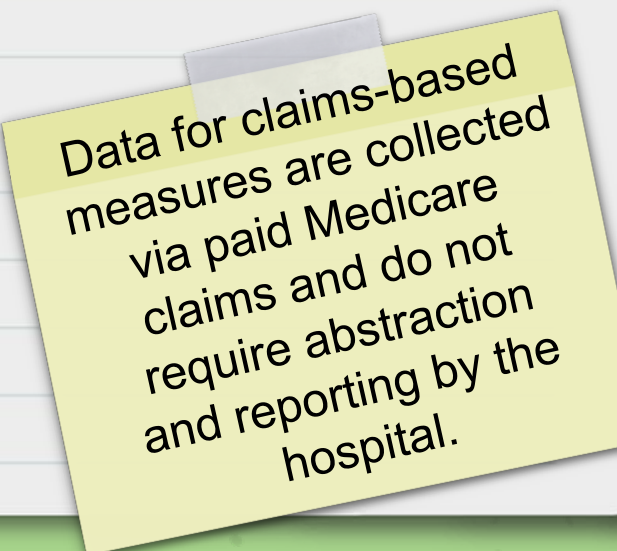

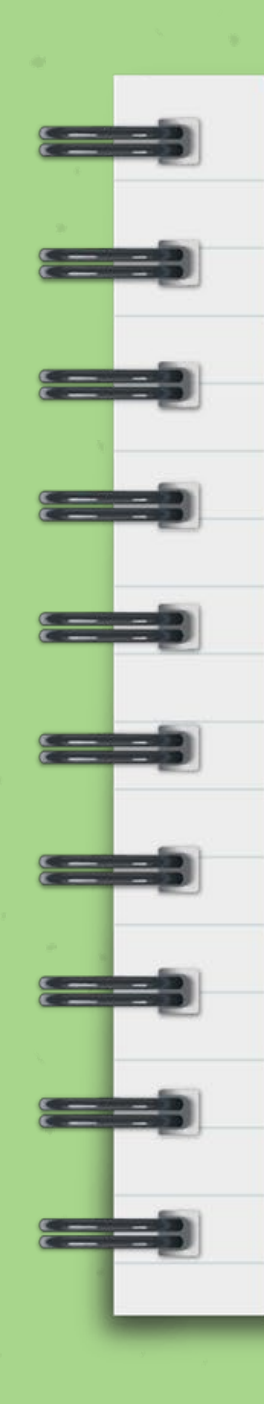

## **Data Validation**

- 1. For data validation:
  - a. CMS randomly selects 450 hospitals.
  - b. CMS targets an additional 50 hospitals.
- 2. Selected hospitals:
  - a. Have 30 days to electronically submit medical records.
  - b. Must receive at least a 75 percent validation score.

## **Data Validation: Target Criteria**

- 1. Targeted criteria is for hospitals that:
  - a. Failed the validation requirement.
  - b. Had an outlier value.
  - c. Were not selected in the previous three years.
  - d. Had a lower bound confidence interval score the previous year.
  - e. Had less than four quarters of data due to an Extraordinary Circumstance Exception (ECE) for one or more quarters and with a two-tailed confidence interval less than 75 percent.

Validation webinar

coming soon!

## **ECE Requests**

If your hospital is unable to submit data or access medical records due to an extraordinary circumstance, you may request an ECE.

- 1. Provide supporting documentation.
- 2. Submit the ECE request within 90 days of the event date.
- 3. Access details on the QualityNet website: https://qualitynet.cms.gov/outpatient/oqr/participation#tab3

## **Reconsideration Process**

A process is available for hospitals that did not meet program requirements

1. Access details on the QualityNet website: https://qualitynet.cms.gov/outpatient/oqr/apu#tab2

2. Submit reconsideration requests by the March 17 deadline for the applicable year.

**3**. If a Hospital is dissatisfied with the result of the reconsideration, the hospital may file an appeal with the Provider Reimbursement Review Board (PRRB).

### **Must-Do Reminders**

Identify at least one Security Official (SO) For the HQR System

Identify a Facility Administrator (FA) For NHSN

Stay in the loop Subscribe to email updates

Ask measure or program questions Use the QualityNet Q&A Tool

> Know specifics when abstracting Use the program **Specifications Manual**

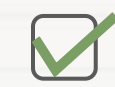

Check

these off

your list.

## **QualityNet Website**

### www.qualitynet.cms.gov

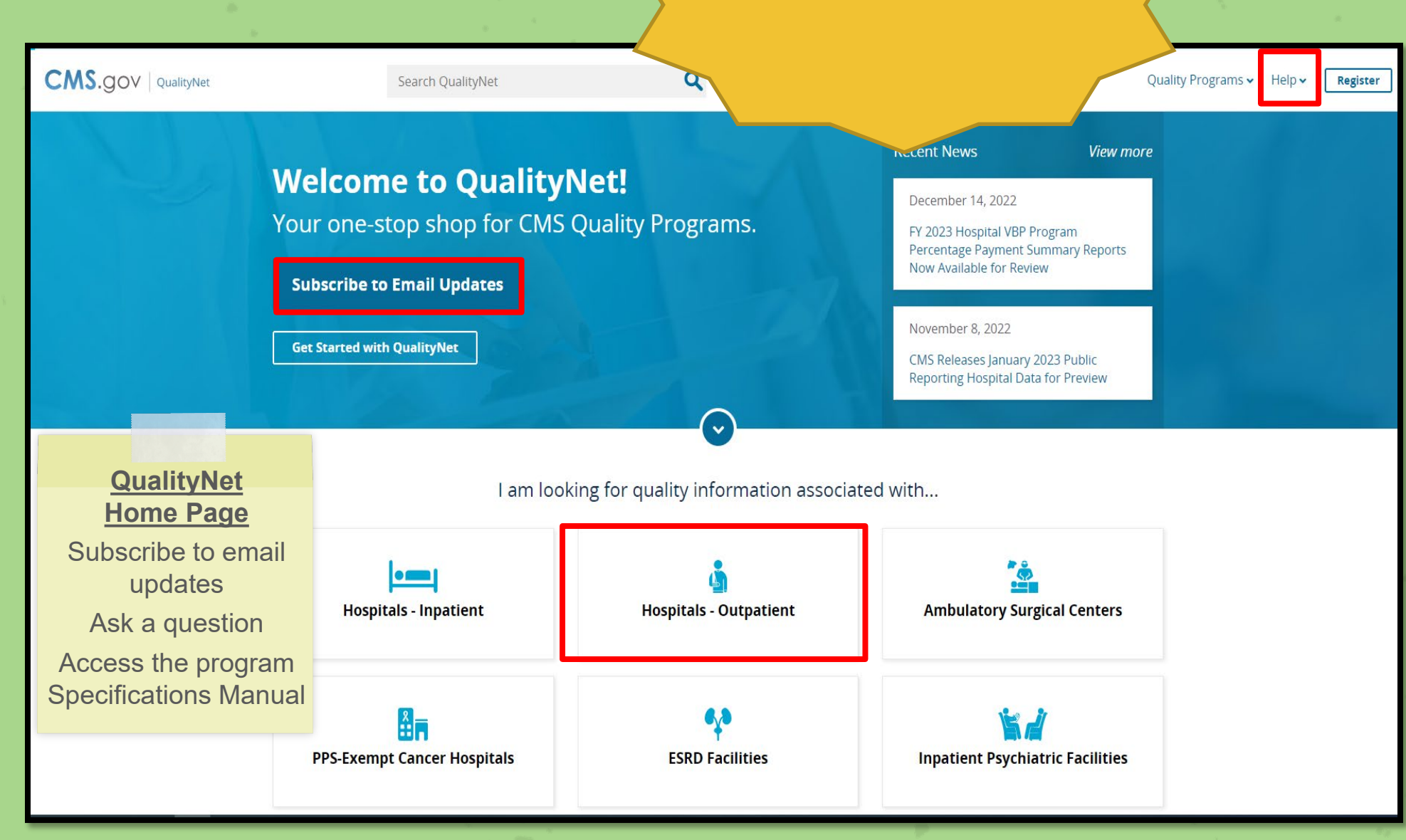

## **Specifications Manual**

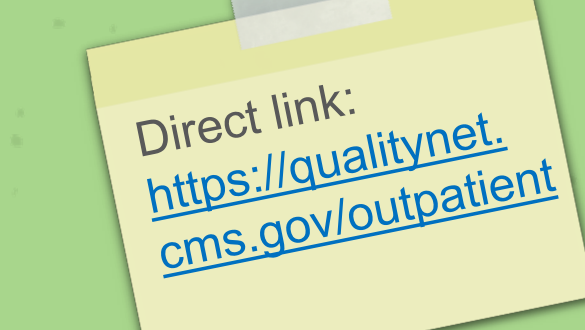

#### Home /

### **Hospitals - Outpatient**

Overview

Measures Public Reporting

Data Management

Resources

Notifications

### **Hospital Outpatient Overview**

The Hospital OQR Program is a quality data reporting program for outpatient hospital services implemented by CMS. CMS focuses on reporting measure data that have high impact and support national priorities for improved quality and efficiency of care for Medicare beneficiaries.

Read more

Participating in the Hospital OQR Program?

**Download 2023 Specifications Manual** 

**Download 2022 Specifications Manual** 

View all Specifications Manuals

11

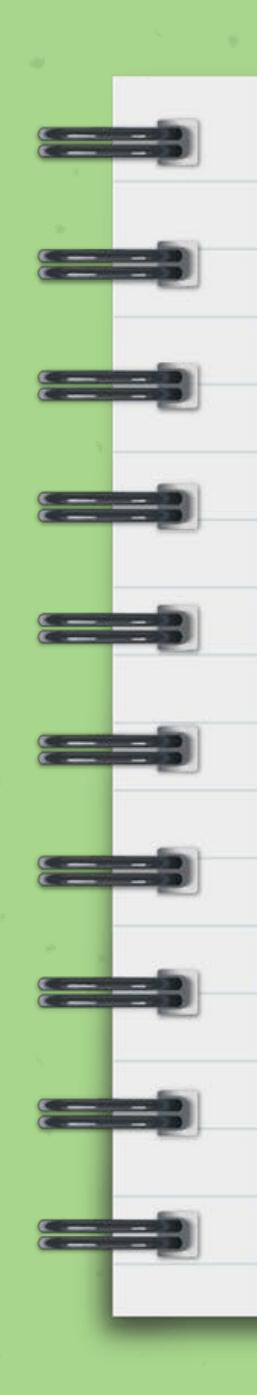

### NHSN

The NHSN system only allows one Facility Administrator (FA).

- 1. If the current FA is available, the FA role can become a new user in the NHSN system.
- 2. If the current FA is not available, complete the NHSN Facility Administrator Change Request Form on the NHSN website.

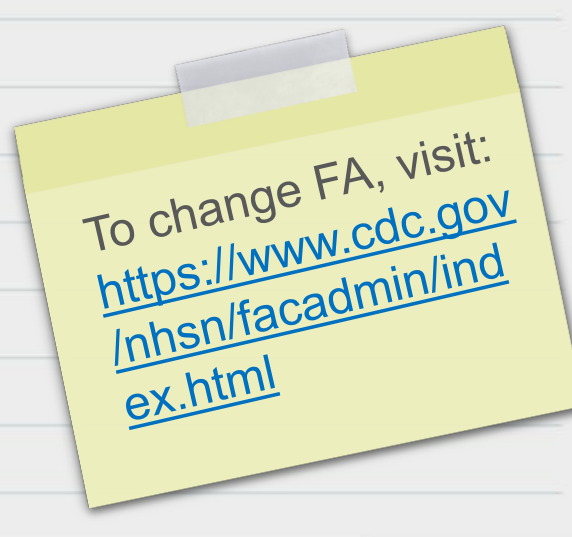

# 

**Reporting** Data

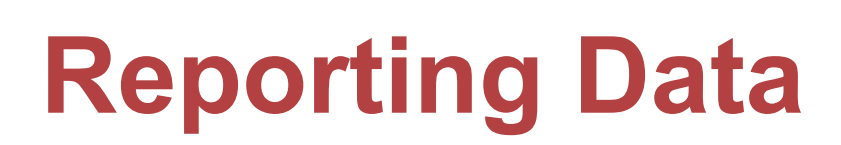

02

Reporting systems, program measures, and deadlines

## **Reporting Systems**

- 1. Hospital Quality Reporting (HQR) System
  - a. An active Healthcare Quality Information System (HCQIS) Access Roles and Profile (HARP) account
  - b. At least one active Security Official (SO) registered (two recommended)
- 2. National Healthcare Safety Network (NHSN) System
  - a. Active Secure Access Management Services (SAMS) credentials
  - b. Only one Facility Administrator is permitted in NHSN (additional users can be added)

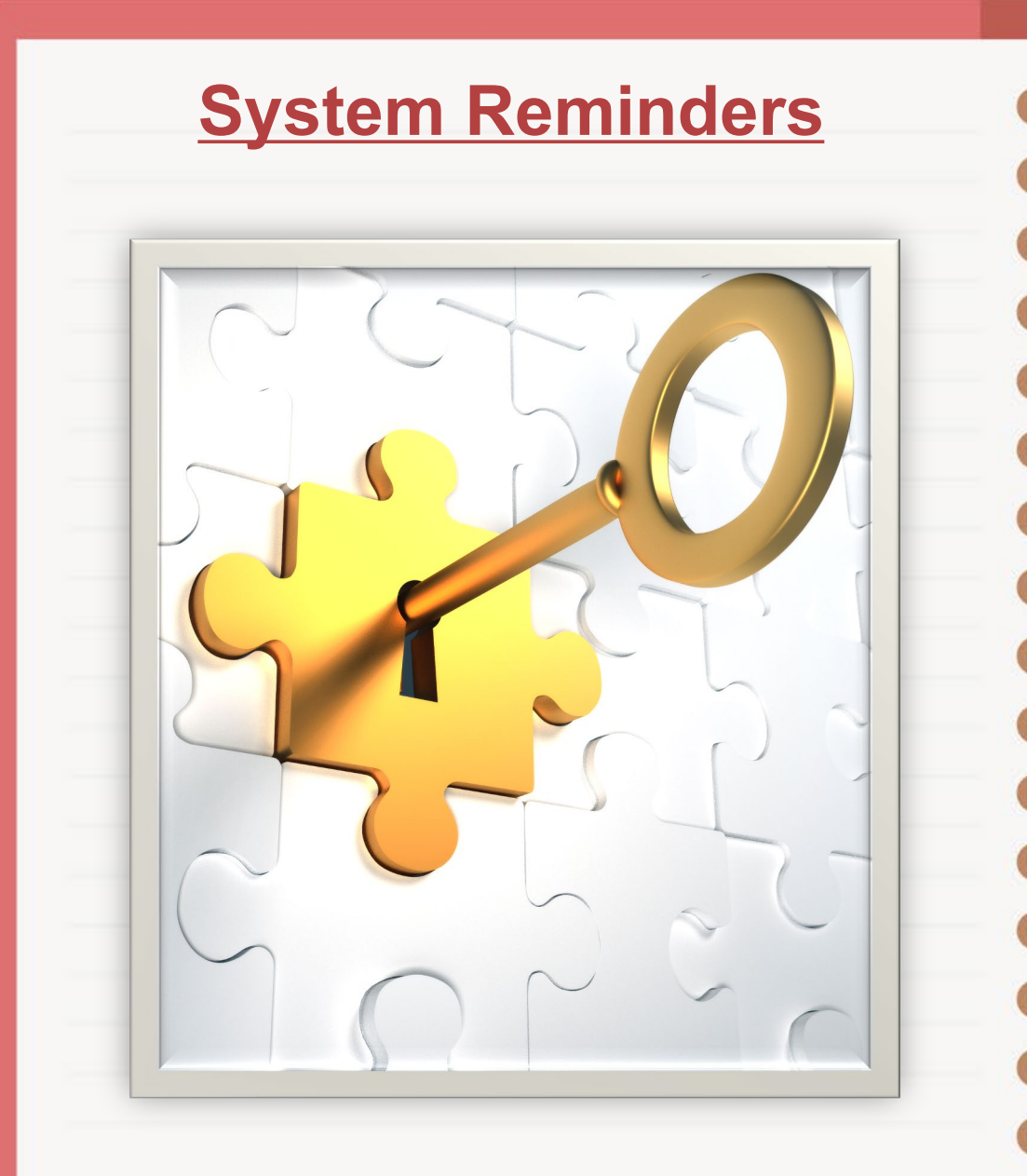

HARP is not the system you are accessing.

HARP is the key that gives you access to the HQR System.

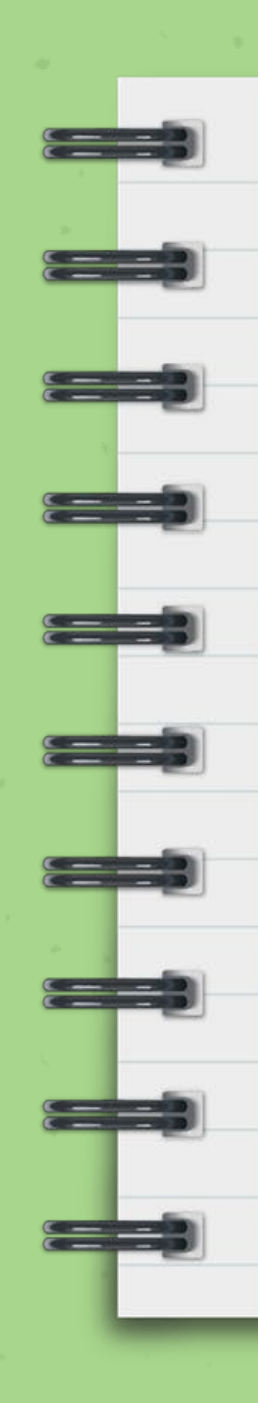

## **Types of Measures**

- 1. Web-Based Measures: Submit using a web-based tool via the HQR System and the NHSN System
- 2. Chart-Abstracted Measures: Submit via the HQR System, using CMS Abstraction & Reporting Tool (CART) or a third-party vendor
- 3. Claims-Based Measures: Collected using paid Medicare claims
  - a. Imaging measures
  - b. Outcome measures

## **Chart-Abstracted Measures**

### **CY 2024 Payment Determination**

| Measure                                                                                                    | <b>Reporting Period</b>        | Submission Deadline |
|----------------------------------------------------------------------------------------------------|--------------------------------|---------------------|
| <b>OP-2:</b> Fibrinolytic Therapy Received Within 30 Minutes of ED Arrival                                                                        | Q2 2022<br>Apr 1–Jun 30, 2022  | Nov 1, 2022         |
| <b>OP-3:</b> Median Time to Transfer to Another Facility for Acute Coronary Intervention                                                          | Q3 2022<br>Jul 1–Sept 30, 2022 | Feb 1, 2023         |
| <b>OP-18:</b> Median Time from ED Arrival to ED Departure for Discharged ED Patients <b>OP-23:</b> Head CT or MRI Scan Results for Acute Ischemic | Q4 2022<br>Oct 1–Dec 31, 2022  | May 1, 2023         |
| Stroke or Hemorrhagic Stroke Patients who Received<br>Head CT or MRI Scan Interpretation Within 45 Minutes of<br>ED Arrival                       | Q1 2023<br>Jan 1–Mar 31, 2023  | Aug 1, 2023         |

OP-2 and OP-3 have been removed from the program, beginning April 2, 2023 (Q2 2023). Report data until August 1, 2023.

## Aligning Quarters: Transition Year

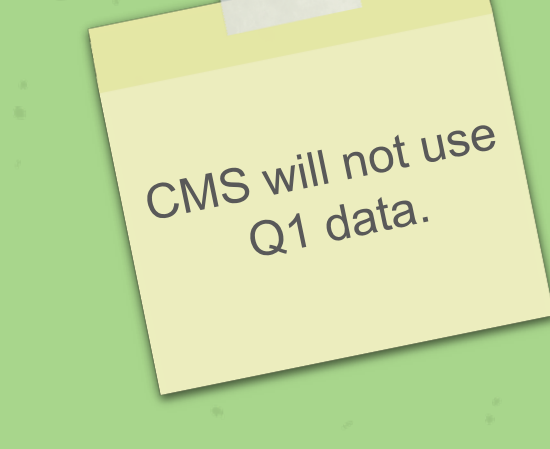

### **Transition Year for CY 2023 Reporting Period/CY 2025 Payment Determination**

| Patient Encounter Quarter       | Clinical Submission Deadline* |
|---------------------------------|-------------------------------|
| Q2 2023 (April 1–June 30)       | November 1, 2023              |
| Q3 2023 (July 1–September 30)   | February 1, 2024              |
| Q4 2023 (October 1–December 31) | May 1, 2024                   |

## **Alignment Moving Forward**

### CY 2024 Reporting Period/CY 2026 Payment Determination

| Patient Encounter Quarter       | <b>Clinical Submission Deadline</b> |
|---------------------------------|-------------------------------------|
| Q1 2024 (January 1—March 31)    | August 1, 2024                      |
| Q2 2024 (April 1–June 30)       | November 1, 2024                    |
| Q3 2024 (July 1–September 30)   | February 1, 2025                    |
| Q4 2024 (October 1–December 31) | May 1, 2025                         |

CMS will use all

four quarters

of data.

## Web-Based Measures Via HQR

### **CY 2024 Payment Determination**

| Measures                                                                                                    | <b>Reporting Period</b> | <b>Submission Period</b> |
|----------------------------------------------------------------------------------------------------|-------------------------|--------------------------|
| <b>OP-22</b> : Left Without Being Seen                                                                                        |                         |                          |
| <b>OP-29:</b> Appropriate Follow-Up Interval for<br>Normal Colonoscopy in Average Risk<br>Patients                            | Jan 1–Dec 31, 2022      | Jan 1–May 15, 2023       |
| <b>OP-31:</b> Cataracts: Improvement in<br>Patient's Visual Function within 90 Days<br>Following Cataract Surgery (Voluntary) |                         |                          |

## Web-Based Measures Via NHSN

### **CY 2024 Payment Determination**

| Measure                                                                      | Reporting Period        | Submission Deadline |
|------------------------------------------------------------------------------|-------------------------|---------------------|
| <b>OP-38:</b> COVID-19 Vaccination<br>Coverage Among Healthcare<br>Personnel | Q1: Jan 1–Mar 31, 2022  | Aug 15, 2022        |
|                                                                              | Q2: Apr 1–Jun 30, 2022  | Nov 15, 2022        |
|                                                                              | Q3: Jul 1–Sept 30, 2022 | Feb 15, 2023        |
|                                                                              | Q4: Oct 1–Dec 31, 2022  | May 15, 2023        |

## **Imaging Measures**

**CY 2024 Payment Determination** 

| Claims-Based Measure                                                                                | Calculated Encounter Dates |
|----------------------------------------------------------------------------------------------------|----------------------------|
| <b>OP-8:</b> MRI Lumbar Spine for Low Back Pain                                                     | July 1, 2021–June 30, 2022 |
| <b>OP-10:</b> Abdomen CT – Use of Contrast Material                                                 | July 1, 2021–June 30, 2022 |
| <b>OP-13:</b> Cardiac Imaging for Preoperative Risk<br>Assessment for Non-Cardiac, Low Risk Surgery | July 1, 2021–June 30, 2022 |
| <b>OP-39:</b> Breast Cancer Screening Recall Rates                                                  | July 1, 2021–June 30, 2022 |

## **Outcome Measures**

### **CY 2024 Payment Determination**

| Claims-Based Measure                                                                                            | Calculated Encounter Dates |
|----------------------------------------------------------------------------------------------------|----------------------------|
| <b>OP-32*:</b> Facility 7-Day Risk-Standardized Hospital Visit<br>Rate after Outpatient Colonoscopy             | Jan 1, 2020–Dec 31, 2022   |
| <b>OP-35:</b> Admissions and Emergency Department (ED)<br>Visits for Patients Receiving Outpatient Chemotherapy | Jan 1, 2022–Dec 31, 2022   |
| <b>OP-36:</b> Hospital Visits after Hospital Outpatient Surgery                                                 | Jan 1, 2022–Dec 31, 2022   |

\*January 1 through June 30, 2020, claims were not used in calculating results due to the CMS COVID-19 exception.

### Notes on OP-40

**OP-40:** ST-Segment Elevation Myocardial Infarction (STEMI) Electronic Clinical Quality Measure (eCQM)

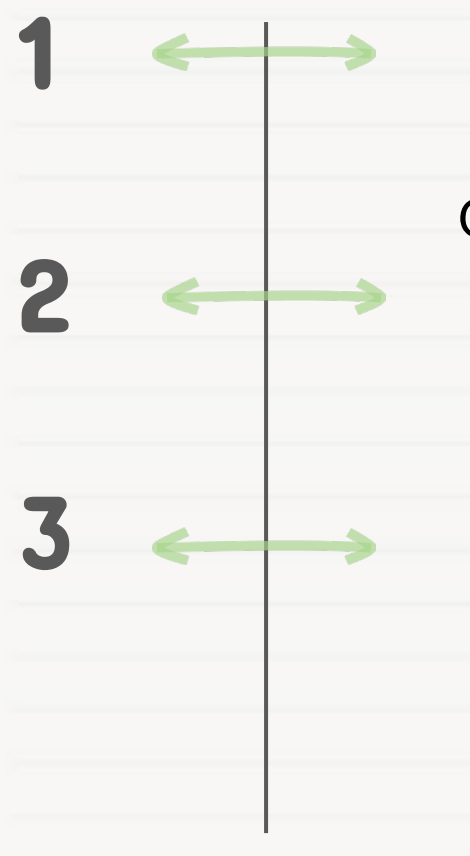

Replaces OP-2 and OP-3

OP-2 and OP-3 are reported until August 1, 2023

Data collected via hospital's certified electronic health record technology (CEHRT)

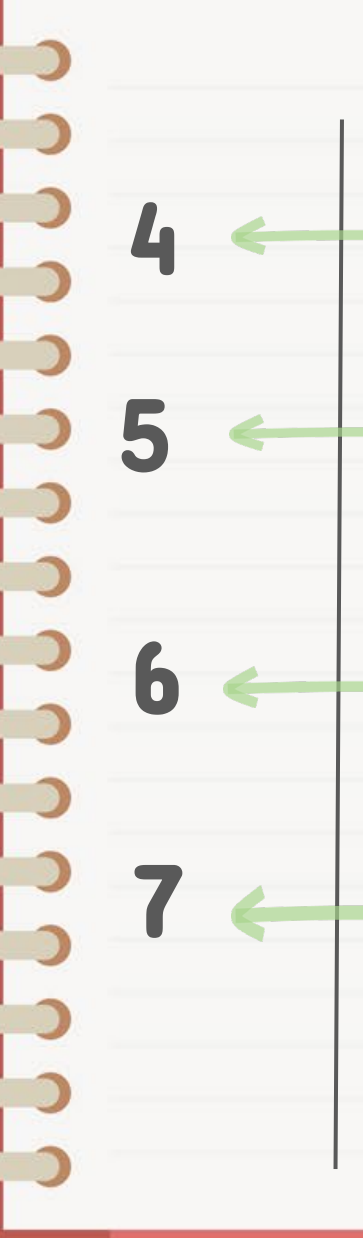

Submission through the HQR system

Not currently included in Validation

**Voluntary** for CY 2023 reporting period/CY 2025 payment determination

Mandatory for CY 2024 reporting period/CY 2026 payment determination

## **Reporting Deadlines For OP-40**

### **CY 2024 Payment Determination**

| Reporting Period | Quarters                          | Submission Period |
|------------------|-----------------------------------|-------------------|
| CY 2023*         | Any quarter(s)                    | May 15, 2024      |
| CY 2024          | One self-selected quarter         | May 15, 2025      |
| CY 2025          | Two self-selected quarters        | May 15, 2026      |
| CY 2026          | Three self-selected quarters      | May 17, 2027      |
| CY 2027          | Four quarters (one calendar year) | May 15, 2028      |

\*Voluntary Reporting begins with CY 2023 reporting period/CY 2025 payment determination.

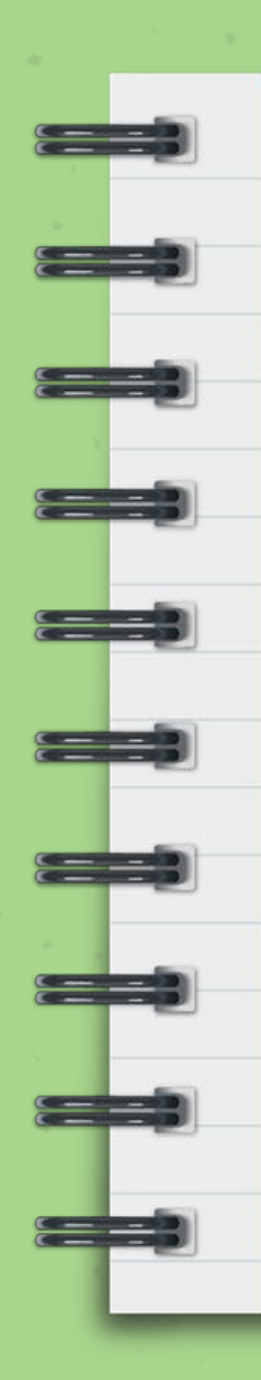

### **eCQM** Resources

1. For additional specifications, data elements, and value sets, visit:

https://ecqi.healthit.gov/ecqm/oqr/2023/cms996v3#quicktabs-tabtabs\_oqr\_measure-1

2. For steps to prepare and implement eCQM submission, links to required account registrations, and access to codes, visit: https://ecqi.healthit.gov/ecqm-implementation-checklist

3. To access the eCQM presentation: <u>https://ecqi.healthit.gov/sites/default/files/eCQM-101-CMS-</u> <u>Specifics-508.pdf</u>

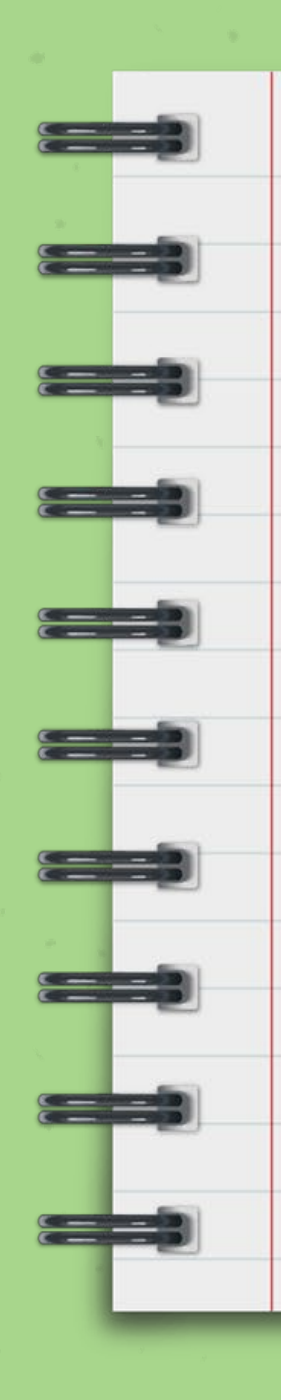

### **OP-37a-e: OAS CAHPS**

OP-37a-e: Outpatient and Ambulatory Surgery Consumer Assessment of Healthcare Providers and Systems (OAS CAHPS)

1. Voluntary reporting begins with the CY 2023 reporting period.

 Mandatory reporting begins with CY 2024 reporting period/ CY 2026 payment determination.

3. Details and requirements can be found on the OAS CAHPS web site: <u>https://oascahps.org/</u>.

a. Email: <u>oascahps@rti.org</u>

b. Phone: 866-590-7468

Reminder!

## **Reporting Deadlines For OP-37**

| Measure Name                                          | Reporting Period                                                                               |
|-------------------------------------------------------|------------------------------------------------------------------------------------------------|
| <b>OP-37a:</b> About Facilities and Staff             |                                                                                                |
| <b>OP-37b:</b> Communication About Procedure          | <b>Voluntary</b> reporting begins with CY 2023 reporting period/CY 2025 payment determination. |
| <b>OP-37c:</b> Preparation for Discharge and Recovery |                                                                                                |
| <b>OP-37d:</b> Overall Rating of Facility             | period for the 2026 payment year.                                                              |
| <b>OP-37e:</b> Recommendation of Facility             |                                                                                                |

| Voluntary reporting for CY 2025 Payment Determination |                          |  |
|-------------------------------------------------------|--------------------------|--|
| Quarter and Year                                      | Data Submission Deadline |  |
| 2022 Quarter 4                                        | April 12, 2023           |  |
| 2023 Quarter 1                                        | July 12, 2023            |  |
| 2023 Quarter 2                                        | October 11, 2023         |  |
| 2023 Quarter 3                                        | January 10, 2024         |  |

Deadline information:

https://oascahps.org/Data-Submission/Data-Submission-Deadlines

## **Upcoming Deadlines**

|                          |                                                                                                    |                     | er data    |  |
|--------------------------|----------------------------------------------------------------------------------------------------|---------------------|------------|--|
| ж                        | a de la companya de la companya de la | En                  | by the     |  |
| Measure                  | Reporting Period                                                                                                    | Submission Deadline | deadline.  |  |
|                          | <b>Chart-Abstracted Measur</b>                                                                                                    | es                  | 0.0        |  |
| OP-2*                    |                                                                                                    |                     | ÷          |  |
| OP-3*                    | For Q4 2022                                                                                                    | May 1 2022          | 18         |  |
| OP-18                    | Oct 1–Dec 31, 2022                                                                                                    | Way 1, 2023         |            |  |
| OP-23                    |                                                                                                    |                     |            |  |
| Web-Based Measures: HQR  |                                                                                                    |                     |            |  |
| OP-22                    |                                                                                                    |                     |            |  |
| OP-29                    | Jan 1–Dec 2022                                                                                                    | May 15, 2023        |            |  |
| OP-31 (Voluntary)        |                                                                                                    |                     | 8 - 1<br>1 |  |
| Web-Based Measures: NHSN |                                                                                                    |                     |            |  |
| OP-38                    | For Q4 2022<br>Oct 1—Dec 31, 2022                                                                                                    | May 15, 2023        |            |  |

# 

**Data Submission** 

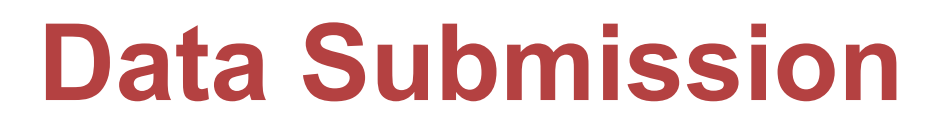

03

HQR Data Entry

## From the HQR Home Page

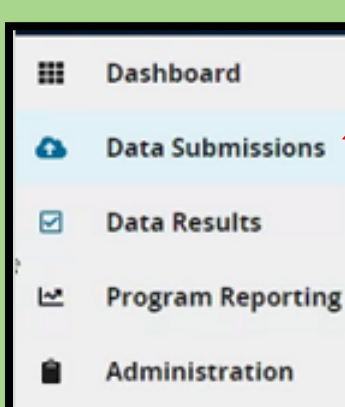

To enter your data, click on the dashboard toggle to open your menu.

Then, select Data Submission.

#### **ABC Hospital**

#### My Tasks page is being retired.

Thank you for your patience as we make changes to HOR. Quality Net Secure Portal Reports & PRS are still on the My Tasks page.

#### My Tasks

### The New HQR is Coming

We are hard at work behind the scenes to modernize Hospital Quality Reporting. Over the next year you will see many exciting new features to help you execute your responsibilities faster, and with more confidence.

#### New! Check out the navigation on the left:

- All features and functions are now available in the navigation

-- Tasks are clearly divided - move from one to another with ease

#### Here are some of the key features of the new Hospital Quality Reporting

Intuitive Interfaces Intuitive interfaces means you always know where you are within the system.

#### **Simple Submissions** We've taken the guess work out of submitting data, via a file or a form. All from one central location.

Advanced Security Security & Access is now easy to manage with our new suite of Access tools. Effortlessly add or modify anyone's permissions.

#### **Reliable Calculations**

Accurate data, with real-time validation. No second guessing. No more waiting,

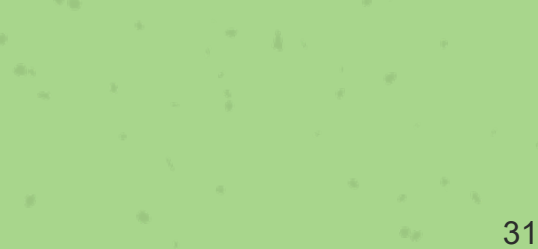

**Change Organization** 

## **Select Your Options**

• To enter data for web-based measures from the options, select Webbased Measures.

Use the
Production option
for submitting
your data.

| File Uploa                             | d Data Form               | Population & sampling                |                             | псапру            |          |  |
|----------------------------------------|---------------------------|--------------------------------------|-----------------------------|-------------------|----------|--|
| Choose Select<br>Select a Subr<br>Test | Files to browse your comp | puter or <i>Drag and Drop</i> the fi | les into the highlighted an | rea.<br>roduction |          |  |
|                                        |                           |                                      |                             | Make              | sure you |  |

## **Select the Data Form Option**

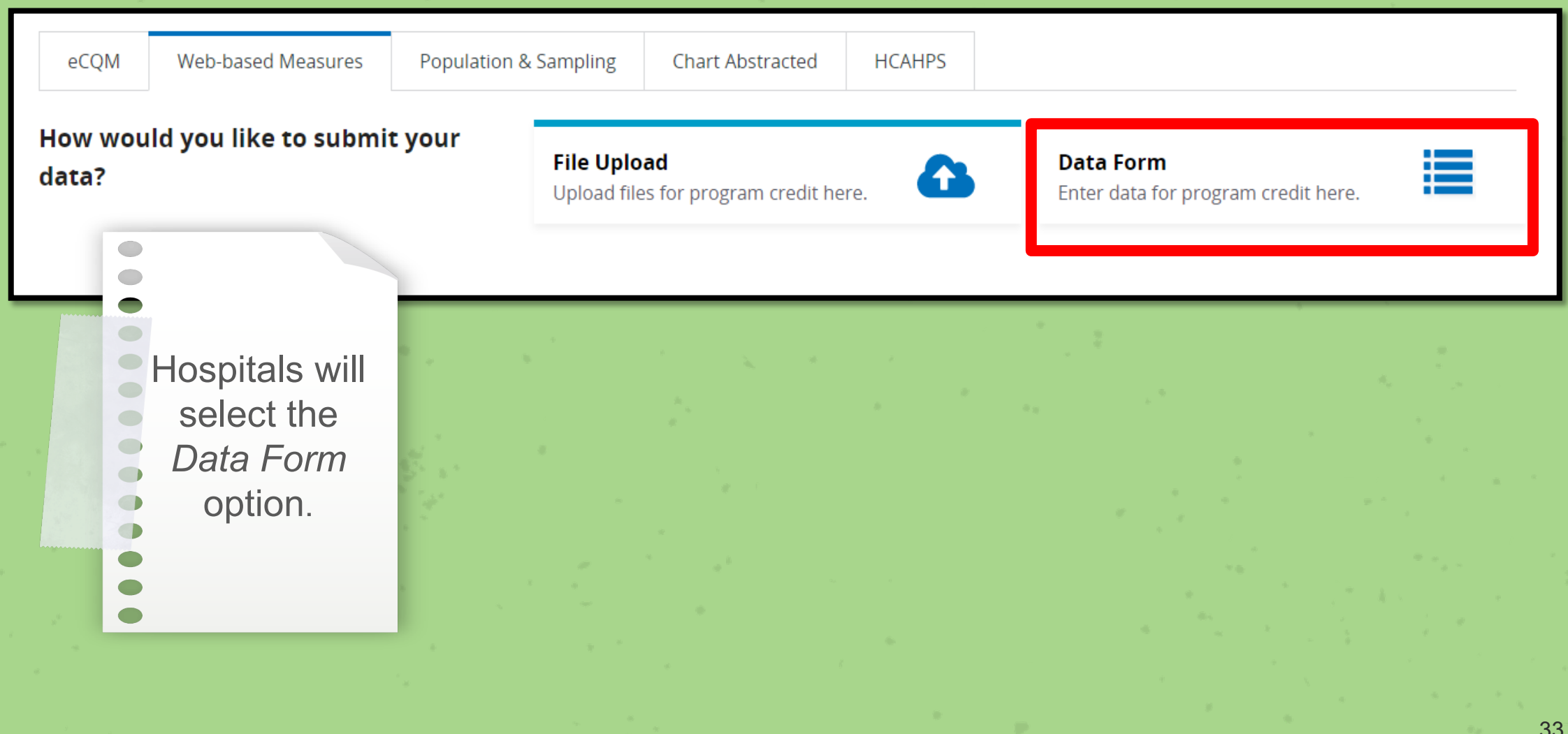

## Launch Data Form

and the second second second second second second second second second second second second second second second

In choosing the Data Form option, select Launch Data Form.

| Web-based Measures |           | Рори    | ulation & Sampling     | Chart Abstracted        |           |
|--------------------|-----------|---------|------------------------|-------------------------|-----------|
| File Upload        | Data      | Form    |                        |                         |           |
| You have selected  | Data Forn | n submi | ission. You can choose | a different method at a | any time. |

### Select the Data Form

OQR

Launch Data Form 📎

### HQR's New Look

**New:** The yellow caution symbol next to the measure name lets you know you have not submitted your data.

**New:** The "I'm ready to submit." button has been removed.

Always remember to check the payment year. It will always default to the current payment year.

Check "Enter zeros for this measure as I have no data to submit." box if that measure does not apply to your hospital.

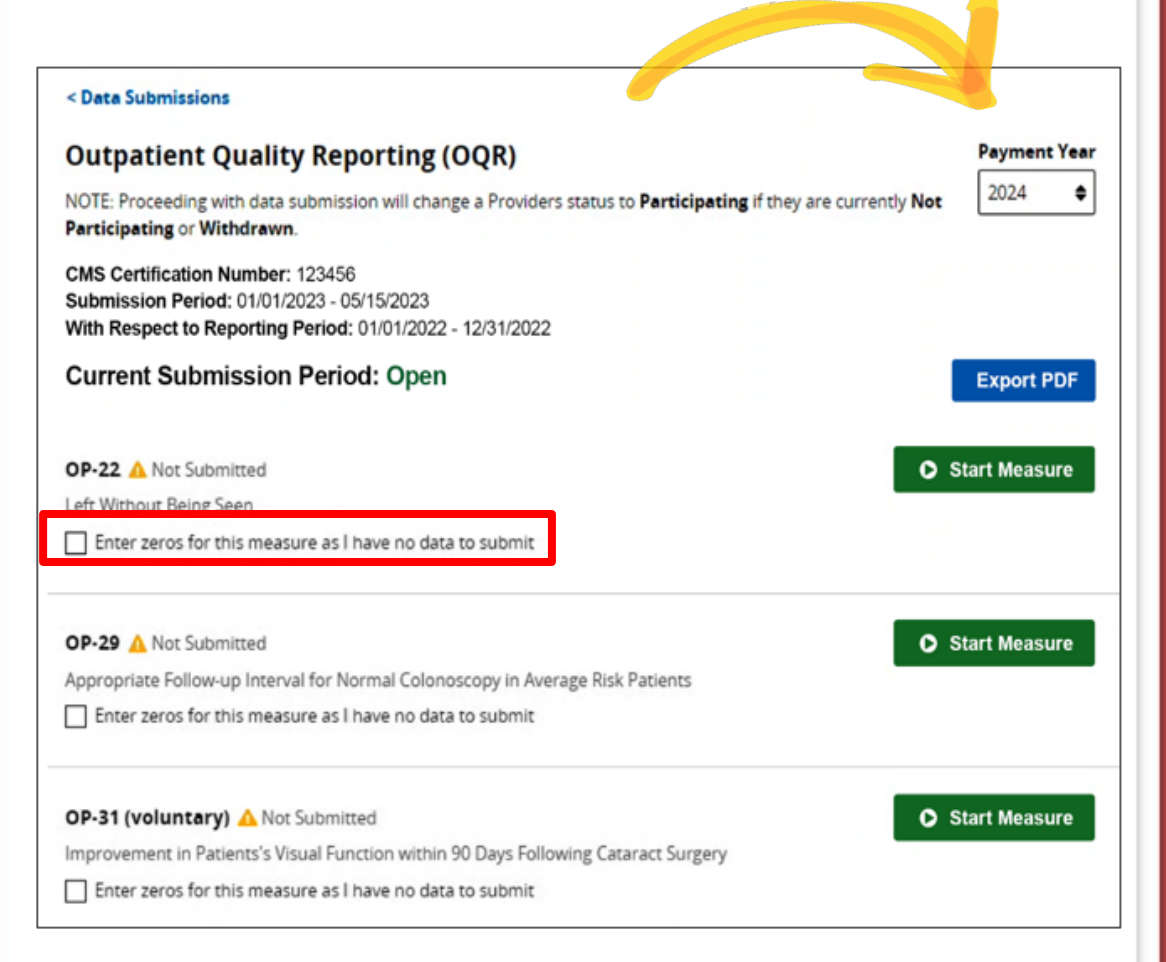

### **Entering the OP-22 Measure**

Enter your numerator and denominator, then select the *Submit* button.

OP-22

Left Without Being Seen

Please enter zeros for this measure as I have no data to submit

#### Numerator

\* What was the total number of patients who left without being evaluated by a physician/APN/PA?

238

#### Denominator

\* What was the total number of patients who presented to the ED?

11000

Submit Cancel

# 

### Remember Your Sampling Table

| Population Per Year   | 0–900 |
|-----------------------|-------|
| Yearly Sample Size    | 63    |
| Quarterly Sample Size | 16    |
| Monthly Sample Size   | 6     |
| Population Per Year   | ≥ 901 |
| Yearly Sample Size    | 96    |
| Quarterly Sample Size | 24    |
| Monthly Sample Size   | 8     |

For measures OP-29 and OP-31

37

### **Entering the OP-29 Measure**

Enter your numerator and denominator, then select the *Submit* button.

The population field is not a required field, but it can be filled in voluntarily.

Sampling is also voluntary and is auto-selected with N/A.

OP-29

Appropriate Follow-up Interval for Normal Colonoscopy in Average Risk Patients

Please enter zeros for this measure as I have no data to submit

#### Numerator

850

\* Patients who had a recommended follow-up interval of at least 10 years for repeat colonoscopy documented in their colonoscopy report

#### Denominator

 \* All patients aged 50 to 75 years of age receiving screening colonoscopy without biopsy or polypectomy

900

#### Population

What was your hospital's Total Population?

0

#### What was your hospital's sample size?

| - |   |  |  |
|---|---|--|--|
|   | - |  |  |
|   |   |  |  |
|   |   |  |  |
|   |   |  |  |
|   |   |  |  |

What was your hospital's sampling frequency?

Quarterly

Not Sampled

N/A

Submit Cancel

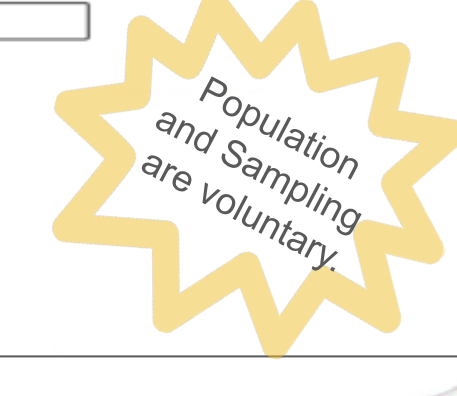

### **Errors display**

If you transpose your numerator and denominator, the system will alert you.

Re-enter your data and select the *Re-submit* button.

| umerato                                                                                                    |                                                                                                    |
|----------------------------------------------------------------------------------------------------|----------------------------------------------------------------------------------------------------|
| Patients<br>colonosce<br>Numerate                                                                                                    | who had a recommended follow-up interval of at least 10 years for repeat<br>py documented in their colonoscopy report<br>r cannot be greater than the denominator |
| 900                                                                                                    |                                                                                                    |
| Numerato<br>850                                                                                                    | r cannot be greater than the denominator                                                                                                    |
| 850                                                                                                    | r cannot be greater than the denominator                                                                                                    |
| 850                                                                                                    | r cannot be greater than the denominator                                                                                                    |
| Numerato<br>850<br>Vopulation<br>What was                                                                                              | your hospital's Total Population?                                                                                                    |
| What was<br>Ex 0,1,2                                                                                                    | your hospital's Total Population?                                                                                                    |
| Numerato<br>850<br>What was<br>Ex 0,1,2                                                                                                | your hospital's sample size?                                                                                                    |
| Numerato           850           Opulation           What was           Ex. 0,1,2           What was           Ex. 0,1,2               | your hospital's Total Population?                                                                                                    |
| Numerato           850           Oppulation           Ex. 0,1,2           What was           Ex. 0,1,2                                 | your hospital's Total Population?<br>                                                                                                    |
| What was<br>Ex 0,1,2<br>What was<br>Ex 0,1,2<br>What was                                                                               | your hospital's Total Population?<br>your hospital's sample size?<br>your hospital's sample size?<br>your hospital's sampling frequency?<br>thly                  |
| Numerato           850           What was           Ex. 0,1,2           What was           Ex. 0,1,2           What was           Quas | your hospital's Total Population?<br>your hospital's sample size?<br>                                                                                             |

### **Entering the OP-31 Measure**

OP-31 is voluntary.

If you choose to enter data, you will enter the numerator and denominator.

Then, select the *Submit* button as before.

| - | _  | -  |
|---|----|----|
| 0 | р. | 31 |
| - | -  |    |

Improvement in Patients's Visual Function within 90 Days Following Cataract Surgery

Please enter zeros for this measure as I have no data to submit

#### Numerator

 Patients 18 years and older who had improvement in visual function achieved within 90 days following cataract surgery, based on completing both a pre-operative and post-operative visual function survey

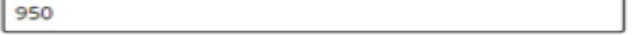

#### Denominator

 \* All patients aged 18 years and older who had cataract surgery and completed both a preoperative and post-operative visual function survey

1000

Population

0

What was your hospital's Total Population?

What was your hospital's sample size?

0

What was your hospital's sampling frequency?

| 1        | ٦. | 3.4 |    | and in street | h  |
|----------|----|-----|----|---------------|----|
| <u> </u> | )  | IVI | on | un            | ıу |

Quarterly

N/A

Submit Cancel

and Sampling

### **Confirmation Window**

When selecting the "Enter zeros for this measure as I have no data to submit" box, you will get a pop-up window asking you to confirm that you have no data to enter.

| Numerator Patients 18 years and older who had improvement in visual function achieved within 90 days following cataract surgery, based on completing both a pre-operative and post-operative visual function survey 950 Denominator All patients aged 18 years and older who had cataract surgery and completed both a pre- | CMS Certification Number:           123456           Submission Period:           01/01/2023 - 05/15/2023           With Respect to Reporting<br>Period:           01/01/2022 - 12/31/2022           Last Updated:           01/13/2023 10:27 AM |
|----------------------------------------------------------------------------------------------------|----------------------------------------------------------------------------------------------------|
| 1000     No       Population     Play       What was your hospital's Total Population?     me       0     Maximum despital's ample size?       0     Maximum despital's ample size?                                                                                                    | Depatients meet criteria for X Clo<br>easure: OP-31<br>ase confirm that you have no data to submit for this<br>asure: OP-31. Zeros will be entered in the absence of<br>data.<br>Cancel Confirmed                                                |

**d** I I

### **Data Entry Complete**

Look for the green check mark saying *Submitted*.

Use the *Export PDF* icon to print your data submission report.

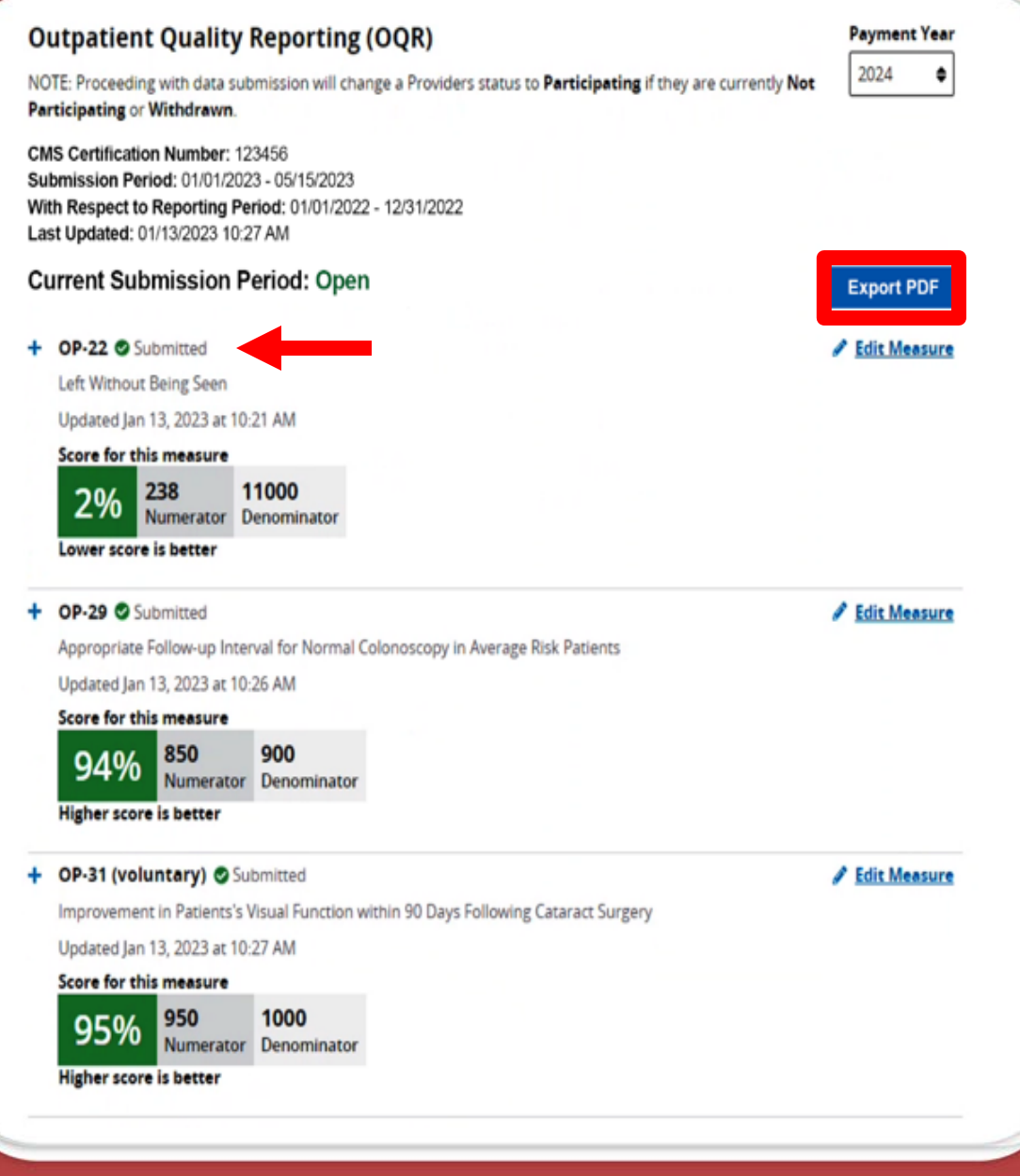

### **Report Results**

The submission report shows the following:

- 1. Measures successfully submitted
- 2. Date and time last updated
- 3. Summary of your results

### ABC SURGERY

CMS Certification Number: 123456

Submission Period: 01/01/2023 - 05/15/2023 With Respect to Reporting Period: 01/01/2022 - 12/31/2022 Last Updated: 1/13/2023 10:29 AM

#### OQR

#### All Measures Successfully Submitted!

| Measure           | Submission Status | Last Updated       |
|-------------------|-------------------|--------------------|
| 0P-22             | Submitted         | 1/13/2023 10:21 AM |
| OP-29             | Submitted         | 1/13/2023 10:26 AM |
| OP-31 (Voluntary) | Submitted         | 1/13/2023 10:29 AM |

#### 0P-22

What was the total number of patients who left without being evaluated by a physician/ APN/PA?

#### 238

What was the total number of patients who presented to the ED?

11000

#### Score for this measure

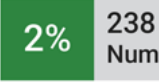

238 11000 Numerator Denominator

#### Lower score is better

### **NHSN Updates**

- 1. Reporting Period:
  - Quarter 1 2023 (December 26, 2022—March 26, 2023)
- Individuals are considered up to date with COVID-19 vaccines if they received an updated bivalent booster OR completed their primary series less than two months ago.
- 3. Monovalent boosters are no longer included in CDC's "up to date" definition.
- 4. For additional information, access NHSN's website: <u>https://www.cdc.gov/nhsn/pdfs/hps/covidvax/UpToDateGuidance-508.pdf</u>

# 

**Program Resources** 

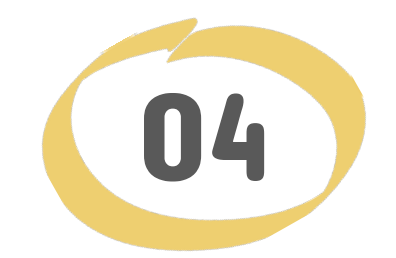

## **Program Resources**

Submission checks and other helpful resources

## Home Page

 
 QUALITY REPORTING CENTER
 Events Calendar
 Inpatient
 Outpatient
 ASC
 SNF VBP
 Events on Demand

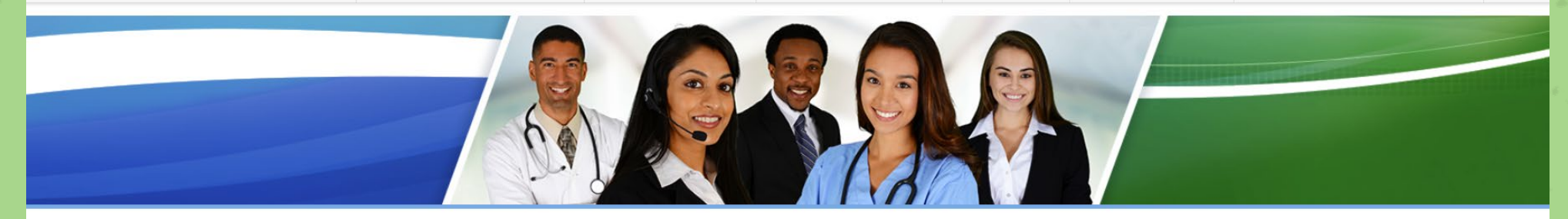

Welcome to the Hospital Inpatient and Outpatient Quality Reporting Outreach and Education Support Programs. Here you will find resources to assist hospitals, inpatient psychiatric facilities, PPS-exempt cancer hospitals, and ambulatory surgical centers with quality data reporting.

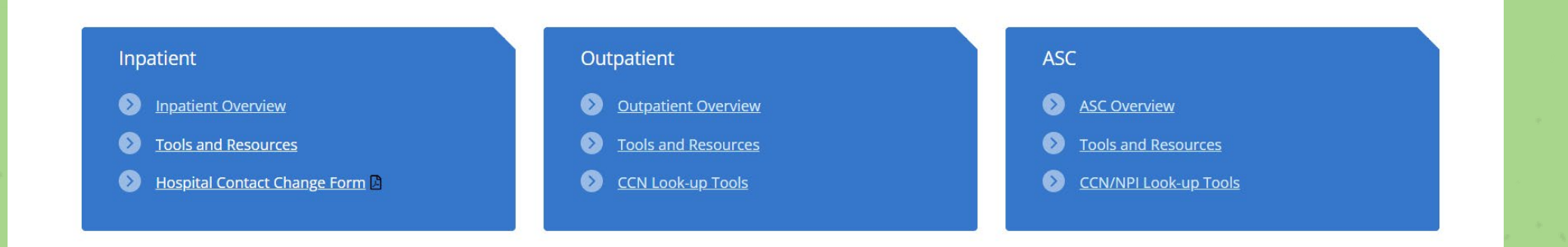

www.qualityreportingcenter.com

## **Quality Reporting Center Resources**

**Hospital OQR Program** 

The navigation
 bar displays
 numerous
 resources to
 choose from.

Select Hospital OQR Program Tools and Resources for program tools.

### Program Information Hospital Outpatient Quality Reporting 101 Hospital OQR Program Tools and Resources Upcoming Events Archived Events Continuing Education Data Dashboard Data Collection and CART Data Submission Data Validation OQR Program Rule History OOR Times

### **Hospital OQR Program**

Welcome to the Centers for Medicare & Medicaid Services (CMS) Hospital Outpatient Quality Reporting (HOQR) Program. The HOQR Program exists to promote higher quality, more efficient health care for Medicare beneficiaries through measurement. Under this program, quality data reporting requirements for care rendered in the Hospital OQR setting were implemented starting with claims submitted for services beginning in 2008.

r you are new to the program or would like to learn more, please take a moment to review our website.

- For more information about the Hospital OQR Program, visit the OQR Program Information page.
- For videos and resources on reporting and participating in the Hospital OQR Program, visit the HOQR 101
  page.
- For specific measure reporting guidelines and tools, visit the HOQR Tools and Resources page.

As the national support contractor for the HOQR Program, the team at HSAG is available to answer questions or supply any additional information you may need. We invite you to join the Hospital OQR Listserve at <u>qualitynet.cms.gov</u> to receive notifications about program developments. We are committed to offering quality service in a timely and effective manner. Please contact us at <u>oqrsupport@hsag.com</u>, or call us toll-free at <u>866.800.8756</u> from 7 a.m. to 6 p.m. ET with any comments, suggestions, or concerns you may have.

47

### **Tools and Resources**

Options are divided into sections.

Select any of the five options for more detailed information.

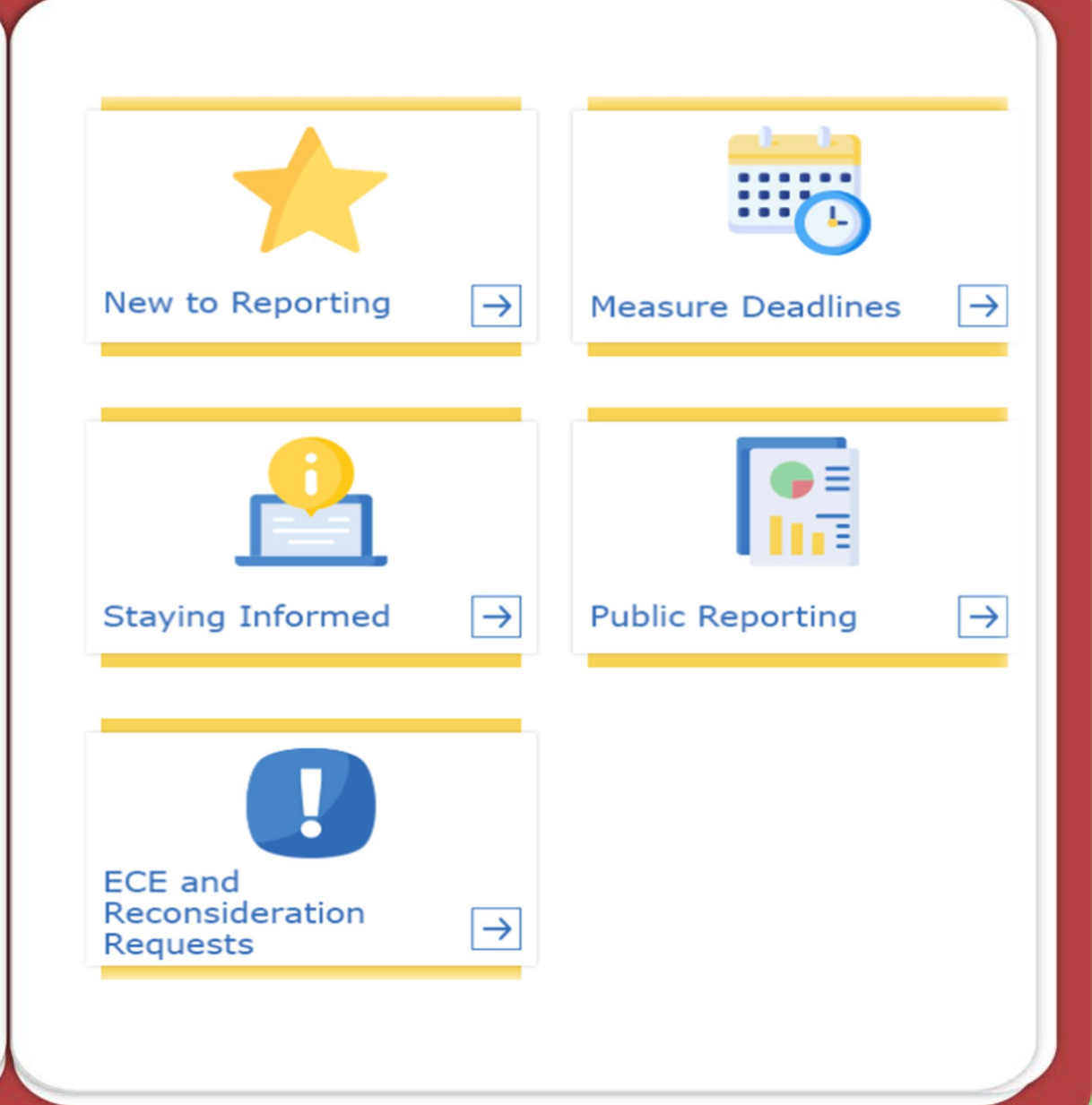

## **Facility Compare Dashboard**

Select the Facility Compare Dashboard option.

| Hospital OQR Program                      |
|-------------------------------------------|
| Program Information                       |
| Hospital Outpatient Quality Reporting 101 |
| Hospital OQR Program Tools and Resources  |
| Upcoming Events                           |
| Archived Events                           |
| Continuing Education                      |
| Data Dashboard                            |
| Facility Compare Dashboard                |
| Lookup Tools                              |
| Lookup Tool Archives                      |
| Data Collection and CART                  |
| Data Submission                           |
| Data Validation                           |
| OQR Program Rule History                  |
| OQR Times Newsletter                      |
|                                           |

### Hospital OQR Program

Welcome to the Centers for Medicare & Medicaid Services (CMS) Hospital Outpatient Quality Reporting (HOQR) Program. The HOQR Program exists to promote higher quality, more efficient health care for Medicare beneficiaries through measurement. Under this program, quality data reporting requirements for care rendered in the Hospital OQR setting were implemented starting with claims submitted for services beginning in 2008.

If you are new to the program or would like to learn more, please take a moment to review our website.

- For more information about the Hospital OQR Program, visit the OQR Program Information page.
- For videos and resources on reporting and participating in the Hospital OQR Program, visit the HOQR 101 page.
- For specific measure reporting guidelines and tools, visit the HOQR Tools and Resources page.

As the national support contractor for the HOQR Program, the team at HSAG is available to answer questions or supply any additional information you may need. We invite you to join the Hospital OQR Listserve at <u>qualitynet.cms.gov</u> to receive notifications about program developments. We are committed to offering quality service in a timely and effective manner. Please contact us at <u>oqrsupport@hsag.com</u>, or call us toll-free at <u>866.800.8756</u> from 7 a.m. to 6 p.m. ET with any comments, suggestions, or concerns you may have.

## Lookup Tools

Select the down arrow next to Data Dashboard.

Then, select Lookup Tools.

| Hospital OQR Program                      |
|-------------------------------------------|
| Program Information                       |
| Hospital Outpatient Quality Reporting 101 |
| Hospital OQR Program Tools and Resources  |
| Upcoming Events                           |
| Archived Events                           |
| Continuing Education                      |
| Data Dashboard                            |
| Facility Compare Dashboard                |
| Lookup Tools                              |
| Lookup Tool Archives                      |
| Data Collection and CART                  |
| Data Submission                           |
| Data Validation                           |
| OQR Program Rule History                  |
| OQR Times Newsletter                      |

### Hospital OQR Program

Welcome to the Centers for Medicare & Medicaid Services (CMS) Hospital Outpatient Quality Reporting (HOQR) Program. The HOQR Program exists to promote higher quality, more efficient health care for Medicare beneficiaries through measurement. Under this program, quality data reporting requirements for care rendered in the Hospital OQR setting were implemented starting with claims submitted for services beginning in 2008.

If you are new to the program or would like to learn more, please take a moment to review our website.

- For more information about the Hospital OQR Program, visit the OQR Program Information page.
- For videos and resources on reporting and participating in the Hospital OQR Program, visit the HOQR 101 page.
- For specific measure reporting guidelines and tools, visit the <u>HOQR Tools and Resources page</u>.

As the national support contractor for the HOQR Program, the team at HSAG is available to answer questions or supply any additional information you may need. We invite you to join the Hospital OQR Listserve at <u>qualitynet.cms.gov</u> to receive notifications about program developments. We are committed to offering quality service in a timely and effective manner. Please contact us at <u>oqrsupport@hsag.com</u>, or call us toll-free at <u>866.800.8756</u> from 7 a.m. to 6 p.m. ET with any comments, suggestions, or concerns you may have.

### **Accessing Lookup Tools**

Notice the *Data last updated on date*. That date is the last time this tool was updated.

Enter your hospital's CMS Certification Number (CCN) and select *Enter*.

### Lookup Tools

#### Web-Based Measures (PY 2023)

The Web-Based Measure Status Listing is based on the most current information submitted to the Centers for Medicare & Medicaid Services (CMS). Enter the CMS Certification Number (CCN) for your facility to receive the status of your facility's data submission for all of the web-based measures submitted via the Hospital Quality Reporting (HQR) portal as of the date indicated. However, to document that all data submission requirements for the measures are complete, please log in to the <u>HQR portal</u> and review data submission.

### Web-Based Measure Lookup Tool

#### Hospital 6-digit CCN

123456
Note, data last updated on:
WBM Submission May 17, 2022
NHSN Submission February 16, 2023

• OP-22: ED-Left Without Being Seen

- OP-29: Appropriate Follow-up Interval for Normal Colonoscopy in Average Risk Patients
- OP-31 (Voluntary): Cataracts Improvement in Patient's Visual Function within 90 Days Following Cataract Surgery
- OP-38 (NHSN Submission): COVID-19 Vaccination Coverage Among Health Care Personnel (PY 2024)

Enter

### **Lookup Tool Results**

Data submission results are clearly identified.

**YES** indicates a successful data submission.

**NO** indicates no data were submitted for that measure.

#### Web-Based Measures Information:

- OP-22 Submitted: Yes
- OP-29 Submitted: Yes
- OP-31 Submitted: Yes
- OP-33 Submitted: Data for this measure are no longer collected

#### COVID-19 Vaccination Coverage Among Health Care Personnel Submission by Deadline

If all months are checked for a quarter, submission is complete for that quarter. Data is submitted through the CDC NHSN.

CCN: 123456

|     |     |     |     |     |     |     | 20  | 22   |     |     |     |     |     |     |    |
|-----|-----|-----|-----|-----|-----|-----|-----|------|-----|-----|-----|-----|-----|-----|----|
| Jan | Feb | Mar | Q1  | Apr | Мау | Jun | Q2  | July | Aug | Sep | Q3  | Oct | Nov | Dec | Q4 |
| YES | YES | YES | YES | YES | YES | YES | YES | YES  | YES | YES | YES | NO  | NO  | NO  | NO |

Data last updated February 16, 2023

Quarters will only show "YES" if all months in that quarter also say "YES".

Year shown is the year being reported, not the Calendar Year Payment Determination. OP-38 data currently being collected is for Calendar Year 2024 Payment Determination.

### Checking Your Data Submission in HQR

From the HQR Landing Page:

- Select the Program Reporting option.
- Select *Performance Reports* from the drop-down menu.
- Dashboard age is still available for PRS. **Data Submissions** 3 your patience as we make changes to HQR. PRS is s **Data Results Program Reporting** ~ Claims-based measures **Reporting Requirements** ecting to receive facility-specific or claims-detail report box in Secure File Transfer may need to request perr Performance Reports se to the Important: Request Access to Managed File Tra ermission, to access your reports! Program Credit Public Reporting HQR is Coming Validation Administration We are hard at work behind the scenes to modernize Hospital Quality Repo exciting new features to help you execute your responsibilities faster, and w

#### New! Check out the navigation on the left:

 $\leftarrow$  All features and functions are now available in the navigation

 $\leftarrow$  Tasks are clearly divided - move from one to another with ease

## **Performance Reports**

Choose the program and encounter quarter.

Then, select the *Export CSV* option.

#### **Performance Reports**

Program

OOR

This is where you can check your Quality Measure and other calculated metrics. Facility, State, and National level calculations are available for the IQR, OQR, ASCQR, IPFQR, and PCHQR Programs; Baseline Measure and Percentage Payment Summary calculations are available for the HVBP Program. Access is dependent upon permissions.

€ Counter Quarter €xport CSV

## **Performance Report Results**

| А                | В           | С          | D       | E          | F         | G           | Н      | I.         | J         | К              |         |
|------------------|-------------|------------|---------|------------|-----------|-------------|--------|------------|-----------|----------------|---------|
| TYPE             | PROVIDER_ID | STATE_CODE | QUARTER | MEASURE    | NUMERATOR | DENOMINATOR | ADHPCT | ADHPCT_CI_ | ADHPCT_CI | LAST_NHSN_UPDA | TE_DATE |
| PROVIDER_SUMMARY | 123456      | FL         | 2022Q1  | COVID19HCP | 18        | 18          | 100    | 100        | 100       | 11/            | 08/2022 |
| STATE_SUMMARY    |             | FL         | 2022Q1  | COVID19HCP | 5468      | 7284        | 65.5   | 0          | 100       | 11/            | 08/2022 |
| NATIONAL_SUMMARY |             | NATION     | 2022Q1  | COVID19HCP | 87047     | 99199       | 83.9   | 59.8       | 100       | 11/            | 08/2022 |
|                  |             |            |         |            |           |             |        |            |           |                |         |

You can see your facility's result, state summary, and national summary.

Check the Last NHSN Update Date column to see the last time these data were updated.

### Checking Your Data Submission in HQR

From the HQR Landing Page:

- Select the Program Reporting option.
- Then, select *Reporting Requirements* from the drop-down menu.

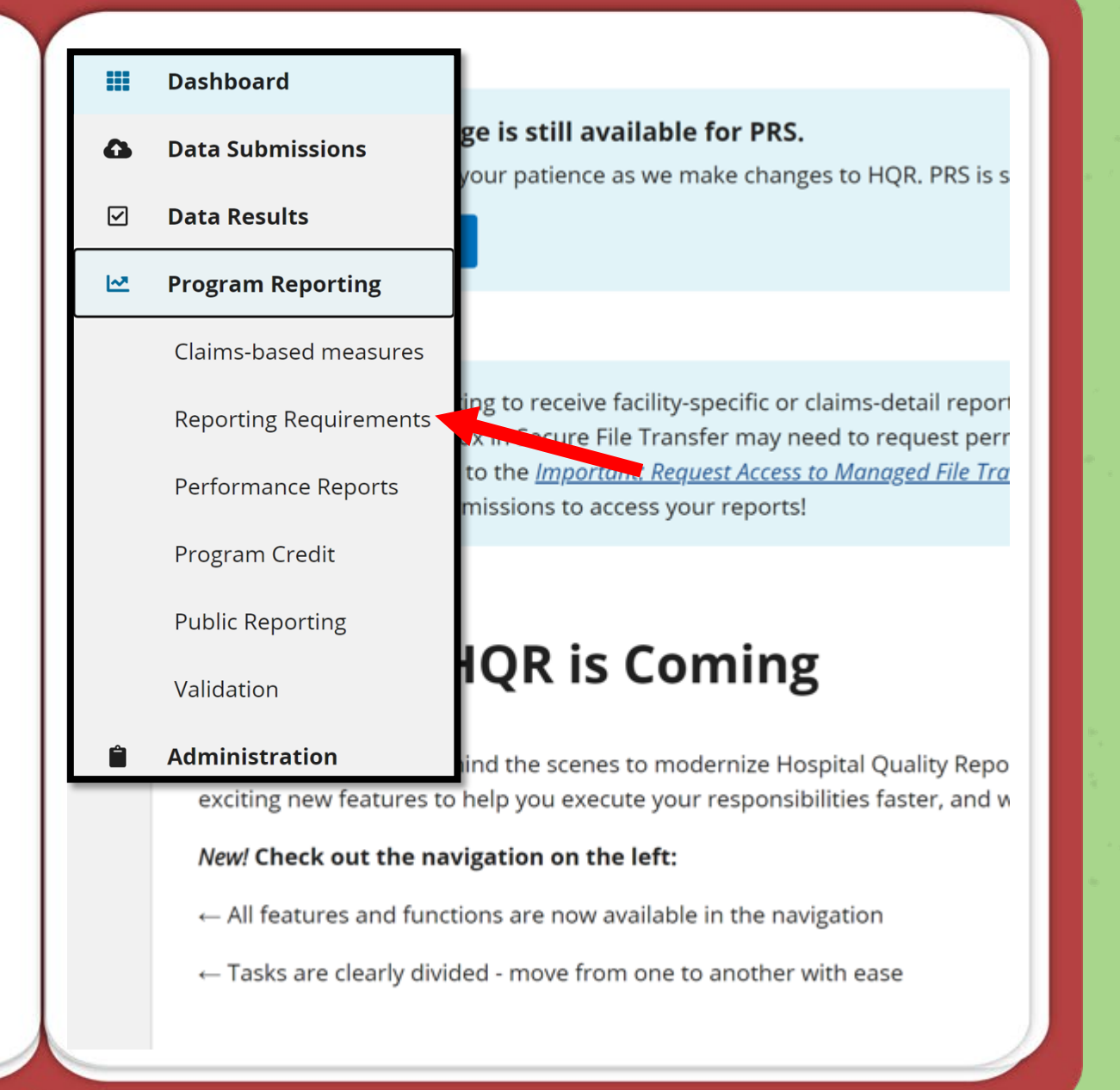

## **Reporting Requirements Report**

Choose the program and encounter quarter.

Then, select the *Export CSV* option. **Reporting Requirements** 

This is where you check to see if your organization is meeting reporting requirements. This encompassess data from Quality Net reports, including: eCQM Submission Status, Provider Participation (IQR, OQR, IPFQR). Access is dependent upon permissions.

| Program | Encounter Quarter | Export CSV |
|---------|-------------------|------------|
| OQR \$  | Q3 2022 \$        | Export Cov |

## **Reporting Requirements Report Results**

|   | А          | В           | С           | D           | E               | F              | G            | Н           | I.         | J          | К          | L          | м           | N              |    | 0            | Р         |        | Q      | R         | S        | Т        | U          | V          | W    |
|---|------------|-------------|-------------|-------------|-----------------|----------------|--------------|-------------|------------|------------|------------|------------|-------------|----------------|----|--------------|-----------|--------|--------|-----------|----------|----------|------------|------------|------|
| 1 | year       | quarter     | provider    | state_coo   | d city          | provider_na    | active_sa    | nop_start   | nop_end_   | selected   | medicare   | provider   | measure     | total_cases    |    | total_claims | sampl     | e pop  | ulatio | max_clain | complete | covid19_ | s covid19_ | last_NHSN_ | file |
| 2 | 2022       | Q3          | 123456      | i FL        | TAMPA           | ABC HOSP       | Yes          | ****        |            | Not Selec  | 2020-12-2  | active     | OQR-ED      |                | 96 | 9            | 64 Not Su | bm Not | Subm   | 2022-09-3 | Not Subm | Not Subr | nitted     |            |      |
| 3 | 2022       | Q3          | 123456      | i FL        | TAMPA           | ABC HOSP       | Yes          | ****        |            | Not Selec  | 2020-12-2  | active     | OQR-AMI     |                | 0  |              | 2 Not Su  | bm Not | Subm   | 2022-08-3 | Not Subm | Not Subr | nitted     |            |      |
| 4 | 2022       | Q3          | 123456      | i FL        | TAMOA           | ABC HOSP       | Yes          | ########### |            | Not Selec  | 2020-12-2  | active     | OQR-STK     |                | 0  |              | 1 Not Su  | bm Not | Subm   | 2022-07-2 | Not Subm | Not Subr | nitted     |            |      |
| 5 | Critical A | cess Hosp   | itals do no | t receive p | ayment under    | the Outpatie   | n 💼 (Ctrl) 🗸 | ive Payme   | ent System | <b>.</b>   |            |            |             |                |    |              |           |        |        |           |          |          |            |            |      |
| 6 | Outpatio   | at Dopulati | ion and Sar | mole colur  | nns aro nonulat | tod with the I | Modicaroa    | nd non Me   | dicaro cou | inte cubmi | ttod by th | o providor | or thoir au | thorizod vondo | r  |              |           |        |        |           |          |          |            |            |      |

<sup>5</sup> Outpatient Population and Sample columns are populated with the Medicare and non-Medicare counts submitted by the provider or their authorized vendor.

Total Cases Accepted by Submission Deadline Column: This includes all Medicare and non-Medicare cases submitted to the CMS Clinical Data Warehouse that met all data submission requirements.

8 The Total Medicare Claims is based on the service start-date. This column will be updated on a monthly basis until approximately 15 days prior to the submission deadline for that quarter. Please note that there is a 1 to 2 month delay in the data.

9 Maximum Encounter Date from Claims is the latest date of a Medicare encounter included in the current claims count for the provider.

10 Disclaimer: This report does not confirm or deny whether a provider qualifies for the annual payment update.

Check the report to ensure the *Total Cases* column has a number greater or equal to the number in the *Total Claims* column.

For ED-Throughput, make sure the number meets the Sampling Criteria threshold.

Make sure you submit enough cases to meet program requirements.

- For program-related questions, contact the support team: 866.800.5756
- Question & Answer Tool:

https://cmsqualitysupport.servicenowservices.com/qnet\_qa

- For questions related to NHSN, contact the support team: <u>NHSN@cdc.gov</u>
- Center for Clinical Standards and Quality (CCSQ) Service Center: (866) 288-8912

## Thank you for joining us!

## Acronyms

| APU                    | Annual Payment Update                                                                                                    | HCQIS                          | Healthcare Quality Information System Access                                                                                    |
|------------------------|----------------------------------------------------------------------------------------------------|--------------------------------|----------------------------------------------------------------------------------------------------|
| CART                   | CMS Abstraction & Reporting Tool                                                                                                    | HQR                            | Hospital Quality Reporting                                                                                                    |
| CCN                    | CMS Certification Number                                                                                                    | MRI                            | magnetic resonance imaging                                                                                                    |
| CCSQ                   | Center for Clinical Standards and Quality                                                                                                    | NHSN                           | National Healthcare Safety Network                                                                                              |
| CEHRT                  | Certified Electronic Health Record<br>Technology                                                                                              | OAS<br>CAHPS                   | Outpatient and Ambulatory Surgery Consumer<br>Assessment of Healthcare Providers and Systems<br>(OAS CAHPS)                     |
| CMS                    | Centers for Medicare & Medicaid Services                                                                                                    | ONC                            | Office of the National Coordinator for Health<br>Information Technology                                                         |
| СТ                     | computerized tomography                                                                                                    | OP                             | outpatient                                                                                                    |
| CY                     | calendar year                                                                                                    | OQR                            | Outpatient Quality Reporting                                                                                                    |
| ECE                    |                                                                                                    |                                | o aparlont adaity roporting                                                                                                    |
| ECE                    | Extraordinary Circumstances Exception                                                                                                    | PRRB                           | Provider Reimbursement Review Board                                                                                             |
| eCQM                   | Extraordinary Circumstances Exception<br>electronic clinical quality measure                                                                  | PRRB<br>Q                      | Provider Reimbursement Review Board<br>quarter                                                                                  |
| eCQM<br>ED             | Extraordinary Circumstances Exception<br>electronic clinical quality measure<br>emergency department                                          | PRRB<br>Q<br>Q&A               | Provider Reimbursement Review Board<br>quarter<br>question and answer                                                           |
| eCQM<br>ED<br>FA       | Extraordinary Circumstances Exception<br>electronic clinical quality measure<br>emergency department<br>Facility Administrator                | PRRB<br>Q<br>Q&A<br>SAMS       | Provider Reimbursement Review Board<br>quarter<br>question and answer<br>secure Access Management Services                      |
| eCQM<br>ED<br>FA<br>FY | Extraordinary Circumstances Exception<br>electronic clinical quality measure<br>emergency department<br>Facility Administrator<br>fiscal year | PRRB<br>Q<br>Q&A<br>SAMS<br>SO | Provider Reimbursement Review Board<br>quarter<br>question and answer<br>secure Access Management Services<br>Security Official |

## **Continuing Education Approval**

This program has been approved for one credit for the following boards:

- National credit
  - Board of Registered Nursing (Provider #16578)
- Florida-only credit
  - Board of Clinical Social Work, Marriage & Family Therapy and Mental Health Counseling
  - Board of Registered Nursing
  - Board of Nursing Home Administrators
  - Board of Dietetics and Nutrition Practice Council
  - Board of Pharmacy

Note: To verify approval for any other state, license, or certification, please check with your licensing or certification board.

### **Disclaimer**

This presentation was current at the time of publication and/or upload to the Quality Reporting Center or QualityNet websites. If Medicare policy, requirements, or guidance changes following the date of posting, this presentation will not necessarily reflect those changes; given that it will remain as an archived copy, it will not be updated.

This presentation was prepared as a service to the public and is not intended to grant rights or impose obligations. Any references or links to statutes, regulations, and/or other policy materials are provided as summary information. No material contained herein is intended to replace either written laws or regulations.

In the event of any discrepancy between the information provided by the presentation and any information included in any Medicare rules and/or regulations, the rules or regulations shall govern. The specific statutes, regulations, and other interpretive materials should be reviewed independently for a full and accurate statement of their contents.